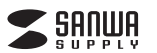

# iOS用Lightning USBメモリ iX flash 取扱説明書

この度はiOS用LightningUSBメモリiXflash「600-IPL〇〇GX3シリーズ」(以下本製品)をお買い上 げいただき、誠にありがとうございます。この取扱説明書では、本製品の使用方法や安全にお取扱いい ただくための注意事項を記載しています。ご使用の前にこの取扱説明書をよくお読みください。読み終 わったあともこの取扱説明書は大切に保管してください。

#### 最初にご確認ください

お使いになる前に、セット内容がすべて揃っているかご確認ください。万一、足りないものがありまし たら、お買い求めの販売店にご連絡ください。

#### マット内容

| ①iOS用LightningUSBメモリiXflash |
|-----------------------------|
| ②取扱説明書·保証書(本書)              |

デザイン及び仕様については改良のため予告なしに変更することがあります。 本書に記載の社名及び製品名は各社の商標又は登録商標です。

### サンワサプライ株式会社

#### 安全にご使用いただくために必ずお読みください

- ■警告:下記の事項を守らないと火災・感電により、死亡や大けがの原因となります。
- ●分解、改造はしないでください。(火災、感電、故障の恐れがあります)
- ※保証の対象外になります。
- ●水などの液体に濡らさないでください。(火災、感電、故障の恐れがあります)
- ●小さな子供のそばでは本製品の取外しなどの作業をしないでください。(飲み込む恐れがあります)
- ●取付け取外しの時は慎重に作業を行ってください。(機器の故障の原因となります)
- ●次のような場所で使用しないでください。
- (1) 直接日光の当たる場所 (2) 湿気や水分のある場所 (3) 傾斜のある不安定な場所 (4)静電気の発生する場所 (5) 通常の生活環境とは大きく異なる場所
- ●長時間の使用後は高温になっております。取扱いにはご注意ください。(火傷の恐れがあります)
- ■お手入れについて
- (1)清掃する時は電源を必ずお切りください。
- (2)機器は柔らかい布で拭いてください。
- (3)シンナー・ベンジン・ワックスなどは使わないでください。
- ●本製品は電気で動作しておりますので、発火する恐れがあります。万一煙が出たり異臭がした場合 は、本製品及び接続しているパソコンや機器の電源を切り、お買い上げの販売店または弊社までご 連絡ください。

#### 取扱上のご注意

- ●雷が鳴っているときに、本製品に触れないでください。
- ▲落雷により感電する恐れがあります。
- ●本製品のカバーを開けたり、分解しないでください。
- ▲故障や感電の原因となることがあります。
- ●濡れた手で本製品やコネクタに触らないでください。
- ▲本製品がパソコンに接続されているときは、感電する恐れがあります。
- ●本製品内部に液体、金属などの異物が入らないようにしてください。
- ▲感電や火災、故障の原因となることがあります。
- ●本製品に強い振動や衝撃を与えないでください。
- ▲故障・破損などの原因となることがあります。
- ●本製品を水分や湿気の多い場所、直射日光の当たる場所、ホコリや油煙などの多い場所、車中や暖房器 具のそばなどの高温となる場所に設置したり、保管しないでください。 ▲ 故障・感雷などの原因となることがあります。
- ●本製品は不安定な場所に設置したり、保管しないでください。 ▲落下により故障・破損の原因となることがあります。
- ●本製品を抜き差しするときは、必ず筐体部分を持ち、無理な力を加えないでください。
- ▲故障・破損などの原因となることがあります。
- ●本製品のお手入れをする場合には、ベンジンやシンナーなどの揮発性有機溶剤が含まれているも のは使用しないでください。また、乾いた柔らかい布で乾拭きしてください。 ▲塗装を痛めたり、故障の原因になることがあります。
- ●本製品の故障、またはその使用によって生じた直接、間接の損害については弊社はその責を負わ ないものとします。
- ●本製品を使用中に発生したデータやプログラムの消失、または破損についての保証はいたしかねます。 ▲定期的にバックアップを取るなどの対策をあらかじめ行ってください。
- ●本製品は医療機器、原子力設備や機器、航空宇宙機器、輸送設備や機器などの人命に関わる設備 や機器、及び高度な信頼性を必要とする設備や機器やシステムなどへの組込みや使用は意図され ておりません。これらの用途に本製品を使用され、人身事故、社会的障害などが生じても弊社はい かなる責任も負いかねます
- ●本製品は日本国内用に作られております。日本国外では使用できません。

#### 1.仕様 タ USB3.1 Gen1(USB3.0) Aコネクタ、Apple Lightningコネクタ ネ ク サ ズ W12.6×D44.6×H8mm 1 量 約10g

## 2.動作環境

#### ■USB側対応OS:

Windows 10(32bit+64bit)+8,1(32bit+64bit)+8(32bit+64bit)+7(32bit+64bit) macOS 10.12~10.15, Mac OS X 10.6~10.11

- ■USB側対応機種
  - Windows搭載(DOS/V)パソコン、Apple Mac シリーズ
  - ※USBポートを装備し、1つ以上の空きがあるこ
  - ※USB3.1 Gen1(USB3.0)機器として使用するためにはUSB3.1 Gen1対応のホストアダプタ かUSB3.1 Gen1(USB3.0)対応のポートを搭載した機種が必要です。
  - ■Lightningコネクタ側対応0S:i0S91~13 ■Lightningコネクタ側対応機種:
    - iPhone 11/iPhone 11 Pro/iPhone 11 Pro Max/iPhone XS/iPhone XS Max/ iPhone XR/iPhone X/iPhone 8/iPhone 8 Plus/iPhone 7/iPhone 7 Plus/ iPhone SE/iPhone 6s/iPhone 6s Plus/iPhone 6/iPhone 6 Plus
    - 12.9インチ iPad Pro(2017)/10.5インチ iPad Pro/9.7インチ iPad Pro/
    - 9.7インチ iPad(2018/2017)/iPad Air(2019)/iPad Air 2/
  - iPad Air/iPad mini(2019)/iPad mini 4 iPod touch(第7世代/第6世代)などのLightning端子を持つ機種
  - ■対応ファイル形式

ビデオ:avi、flv、mkv、mov、mp4、mpg、rmvb、wmv、3gp、m4v、mpv

オーディオ:mp3、wma、wav、aac、aif、aiff、cif、m4a

イメージ:jpg、png、bmp、gif、tif、tga、cur、ico、xbm ドキュメント:Word、Excel、PPT、PDF、TXT(doc、pages、keynotes、numbers、xls、rtfd、rtf、html)

#### 3.各部の名称とはたらき

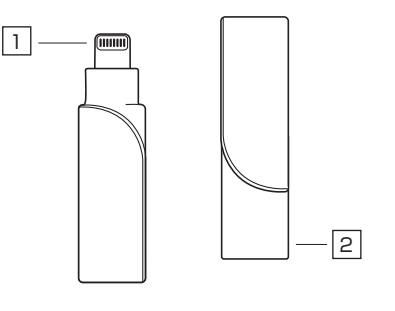

| 1 | Lightningコネクタ ………… iPhone·iPadなどのLightningコネクタに接続します。

2 USB Aコネクタ ………… パソコンのUSBポートに接続します。

#### 4.Windows 10.8.1.8.7へのインストール

#### ※本製品はドライバーをインストールする必要がありません。 (1)パソコンの電源を入れ、Windowsを起動させます。

(2)本製品のUSB AコネクタをパソコンのUSBポートに接続します。

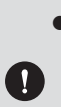

●USBハブを経由してパソコンに接続する場合は、必ず セルフパワーモードで使用して、USBポートに電源 が供給できる状態にしてください。ACアダプタで電 源供給できないUSBハブは使用できません。

●パソコンのUSBポートはメーカーによってコネクタ

の向きが違います。よく確認して接続してください。

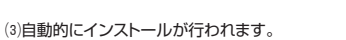

#### Windows 10・8.1・8でリムーバブルディスクを表示させるには

(4)エクスプローラーのアイコンをクリックします。 (5)左側に「PC」が表示されるのでクリックします。 (6)PCが開き、「リムーバブルディスク」が表示されます。

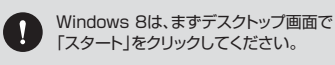

# la --1. Ib. -

USBポートへ

接続

#### Windows 7でリムーバブルディスクを表示させるには

デスクトップにある「コンピューター」もしくは「マイコ ンビュータ」をダブルクリックして、「リムーパブルディ スク」のアイコンが追加されていることを確認します。 ※ご使用の環境によっては、リムーパブルディスクのド ライブ番号は異なります。

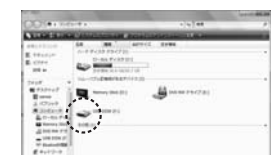

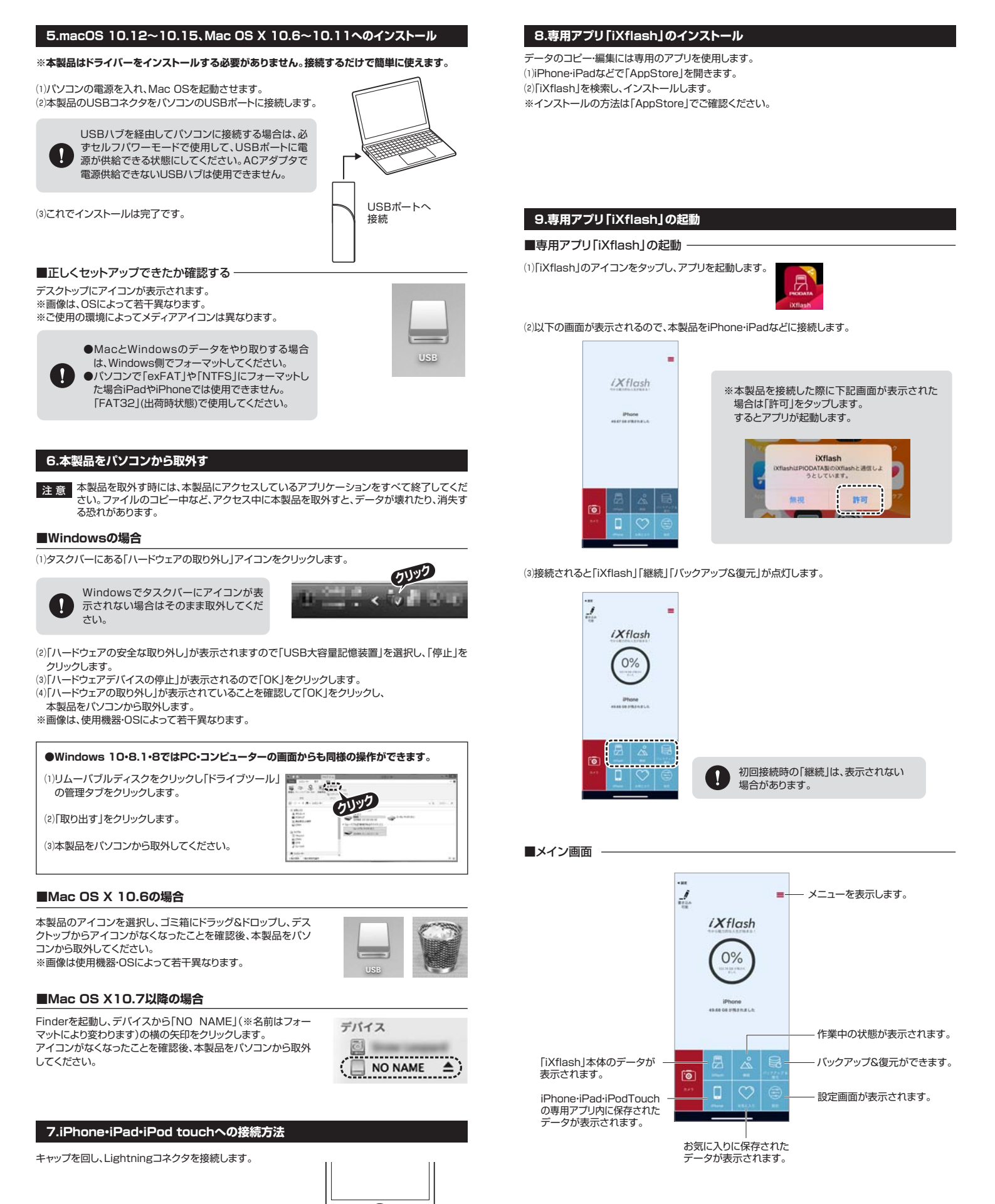

### 対応フォーマット一覧

| ビデオ    | avi,flv,mkv,mov,mp4,mpg,rmvb,wmv,3gp,m4v,mpv                          |
|--------|-----------------------------------------------------------------------|
| オーディオ  | mp3.wma.wav.aac.aif.aiff.cif.m4a                                      |
| イメージ   | jpg,png,bmp,gif,tif,tga,cur,ico,xbm                                   |
| ドキュメント | Word、Excel、PPT、PDF、TXT(doc、pages、keynotes、numbers、xls、rtfd、rtf, html) |
|        | ビ デ オ<br>オーディオ<br>イメ – ジ<br>ドキュメント                                    |

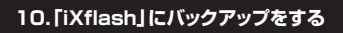

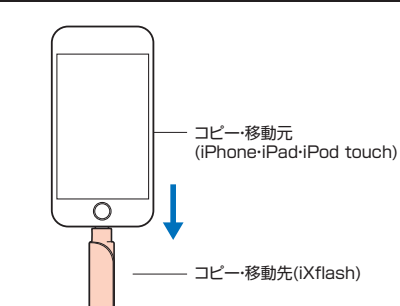

(2)「OK」をタップします。

(1)メイン画面の「バックアップ&復元」を タップします。

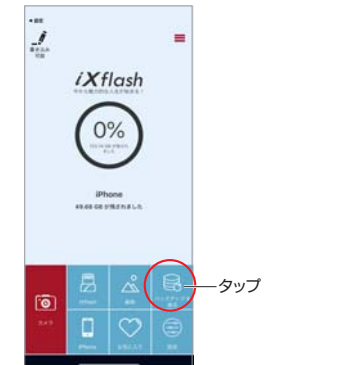

*iX*flash 0% 107 タップ

(3)選択します。

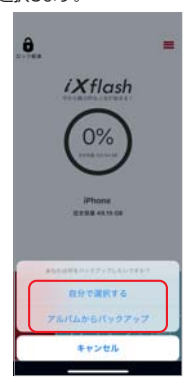

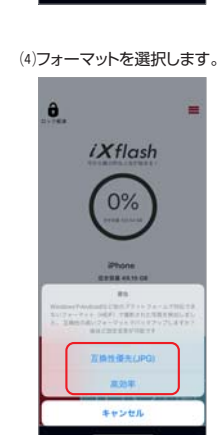

(5)「アルバムからバックアップ」を選択した場合はすべてバックアップされます。 「自分で選択する」を選んだ場合は、写真を選択してバックアップしてください。

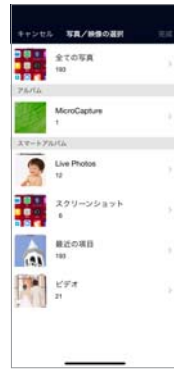

### ■バックアップフォルダを作成する -

(1)「設定」をタップします。

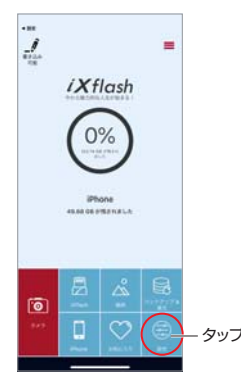

| (R6 BE                |            |       |
|-----------------------|------------|-------|
| バックアップ用フォルダ           |            | – タップ |
| Otflash               |            |       |
| #31: 30.95 GB         |            |       |
| 占有される: 2.23 MB        | 0.01%      |       |
| 1(18) 30.96 GB        | 99.99%     |       |
| 「容量の一部は内部アプリケー        | Valentera. |       |
| アプリ容量                 |            |       |
| #11: 63.93 GB         |            |       |
| 占有316-38.91GB         | 29.58%     |       |
| FIE: 45.02 GB         | 70.42%     |       |
| ビデオ再生オブション            |            |       |
| ビデオデコード               | 4883-8     |       |
| 初期化オプション              |            |       |
| 00Flash(0 7 n - 9 7 h | ExFAT      |       |
| 保護モード                 |            |       |
| 書き込み禁止設定              | 1          |       |

(3)「フォルダを作成する」をタップします。

| <b>(</b> #6 | <i>i</i> ,                      |           |
|-------------|---------------------------------|-----------|
|             | 553/19 16 58-08                 | 2         |
|             | G_1540.JPG<br>2003/12 10:00:30  | 29.38.48  |
| · 110       | G_1605.JPG<br>9/ 11/12 12:02:62 | 18.49 838 |
|             |                                 |           |
|             |                                 |           |
| ×           |                                 |           |
| ×           |                                 | ~         |

# 新しいフォルタ作成 25 かき 0 た な は 38 ま や ら ARC ...? Q Ð 0

(4)フォルダ名を入力し、「OK」を押します。

#### (5)フォルダを選択し、「✓」をタップします。

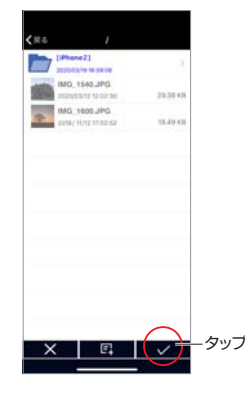

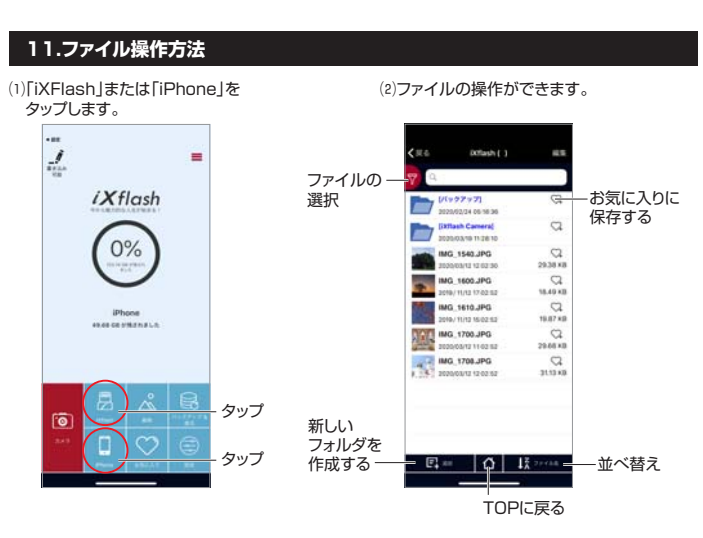

# (3)「編集」をタップします。 タップ

1

*iX*flash

0%

|     | [/(++++++++++++++++++++++++++++++++++++ | 0              |
|-----|-----------------------------------------|----------------|
|     | [ittlash Camera]<br>2020/03/10 11:26:10 | Q              |
|     | IMG_1540.JPG                            | C2<br>29.38 KB |
| *   | IMG_1600.JPG                            | C2<br>18.49 KB |
| 1   | IMG_1610.JPG                            | C2<br>18.87.88 |
| 114 | IMG_1700.JPG                            | C2<br>29.66 ×0 |
|     | IMG_1708.JPG<br>2020/03/12 12:02:52     | 31.13.48       |

(4)データの並び替えも できます。

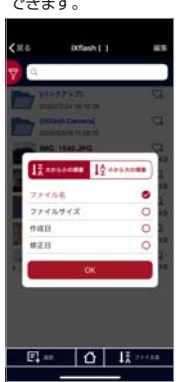

(5)コピーするファイルを選択し、 「コピー」をタップします。 177イルを選択する 0 07 2338 KB 94.49 KB 94.49 KB 94.49 KB 94.49 KB 94.49 KB 94.49 KB 23.56 KB 23.56 KB 23.56 KB 23.56 KB • MG 1540.JPC MG 1600.JP 3 IMG\_1610.JPG IMG\_1700.JPG IMG, 1708.JPG + タップ

(7)「√」をタップします。

D

100

\*

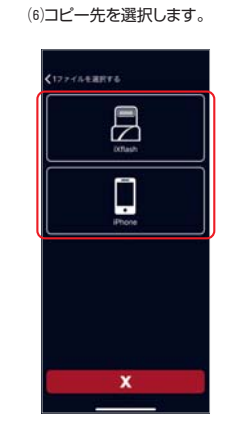

(3)サイズを選択します。

(4)ファイルをダウンロードします。 (5)保存先のURLを入力します。

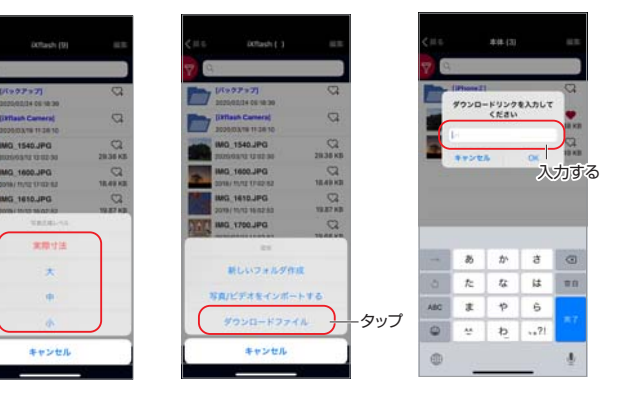

### ■お気に入りのデータを確認する

(1)ファイルやフォルダの横の♡をタップ
 したデータのみ表示されます。

(2)お気に入りに入れたデータは 「お気に入り」に保存されます。

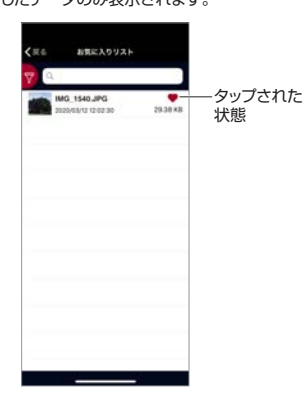

1 = *iX*flash 0% iPhone ce stituti

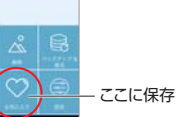

### ■新規フォルダを作成する -(1)下図の「追加」をタップします。

E. V

タッブ

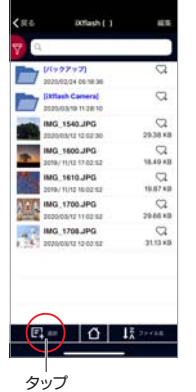

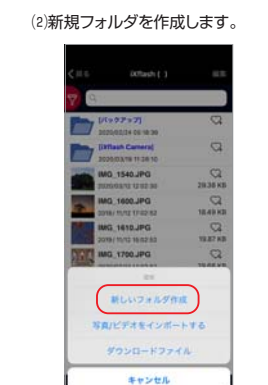

#### ■写真・動画を追加する

 「写真/ビデオをインポートする」を タップします。 FA/ビデオモインボートする タッブ

キャンセル

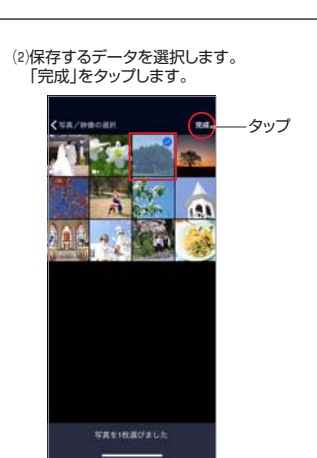

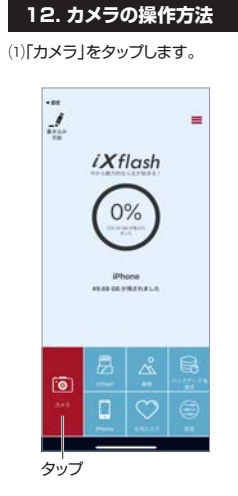

(3)「sビデオ(短いビデオ)」「ビデオ」「写真」を選択してタップします。

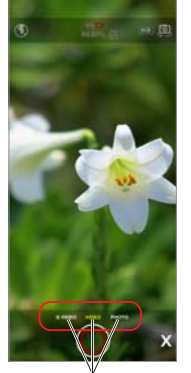

タップ

(2)「OK」をタップします。

6

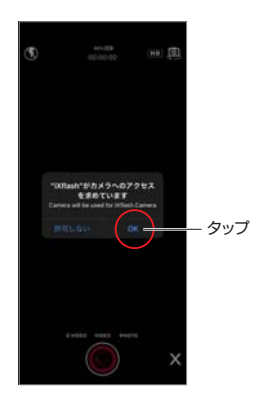

(4)解像度の選択をします。

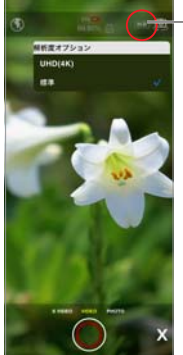

解像度の 選択

4

### 12.カメラの操作方法(続き)

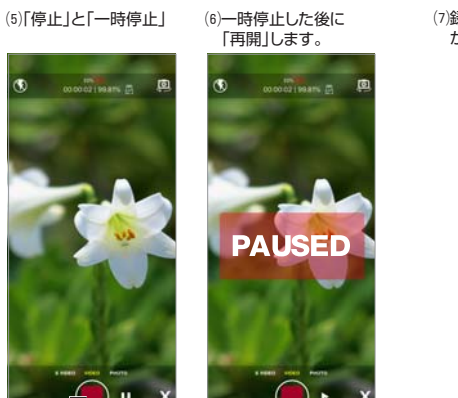

(7)録画・撮影したデータの詳細結果 か表示されます。

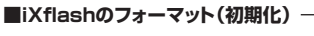

 (1)iXFlashのフォーマットをすることが できます。「iXFlashのフォーマット」
 をタップします。

#### (2)フォーマットの形式をタップします。 フォーマットを行うと、iXFlash内のデータが 全て消去されます。必ずバックアップを取っ てからフォーマットしてください。

 くころ
 323

 アプリ第単
 アプリ第単

 第日:16:332:08
 20.50%

 市地:450:08
 20.50%

 第日:16:32:08
 20.50%

 ビデオアラーズ
 日本ワーンド

 世界の大力により、
 日本ワーンド

 世界の大力により、
 日本ワーンド

 世界の大力により、
 日本ワーンド

 日本の大力により、
 日本ワーンド

 日本の大力により、
 日本ワーンド

 日本の大力により、
 日本ワーンド

 日本の大力に出来
 日本ワーンド

 日本の大力に出来
 日本ワーンド

 日本の大力に出来
 日本ワーンド

 ローンド第二
 日本ワーンド

 ローンド第二
 日本ワーンド

 ローンド第二
 日本ワーンド

 ローンド
 日本ワーンド

 ローンド
 日本ワーンド

 ローンド
 日本ワーンド

 ローンド
 日本ワーンド

 ローンド
 日本ワーンド

 ローンド
 日本ワーンド

 ローンド
 日本ワーンド

 ローンド
 日本ワーンド

 ローンド
 日本ワーンド

 ローンド
 日本ワーンド

 ローンド
 日本ワーンド

 ローンド
 日本ワーンド

 ローンド

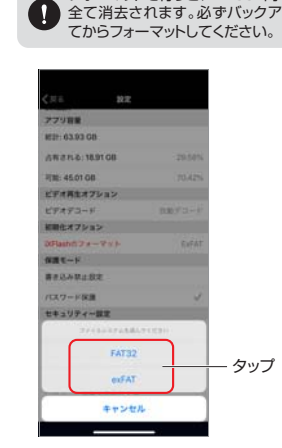

#### ■iXflashのパスワード保護

(1)iXflashアクセス用のパスワードを 設定します。

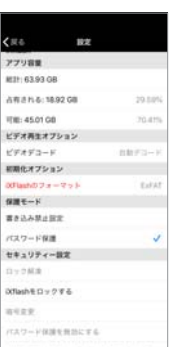

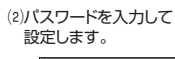

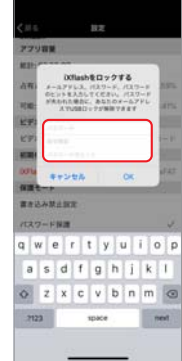

### 14. その他

(1)オフラインモードで操作します。一部の機能はiXflashを接続せずに使用できます。

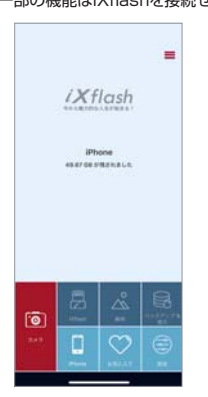

### ■「書き込み可能」モードから「読み取り専用」にする

・書き込みボタンをタップすると、「書き込み禁止」モードになります。

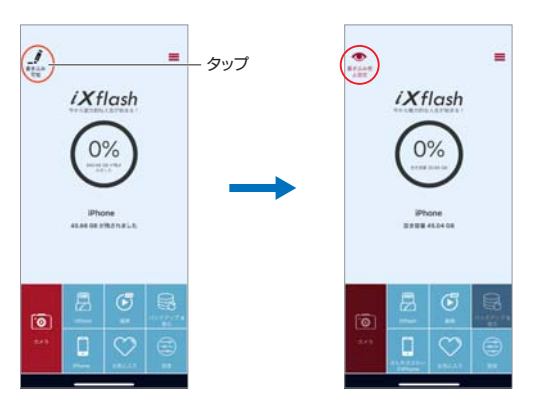

■履歴から再生する

停止

一時停止

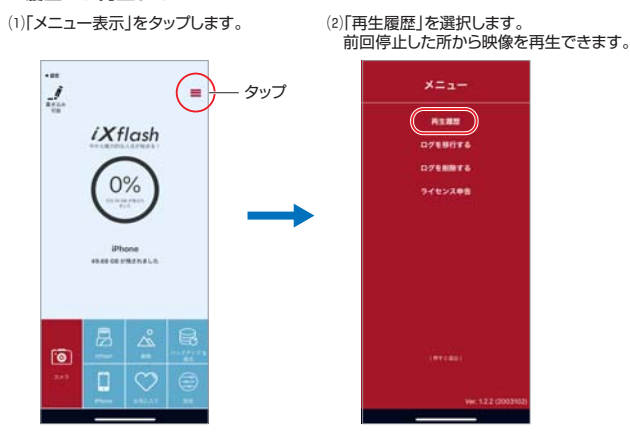

再開

### 13. 設定

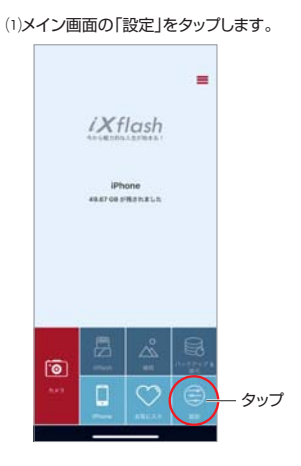

#### (2)「設定」を確認します。

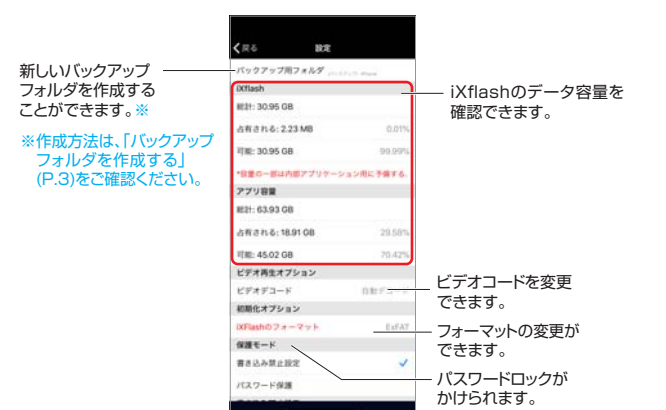

#### 14. その他(続き)

・「読み取り専用」モードから「書き込み可能」に戻します。

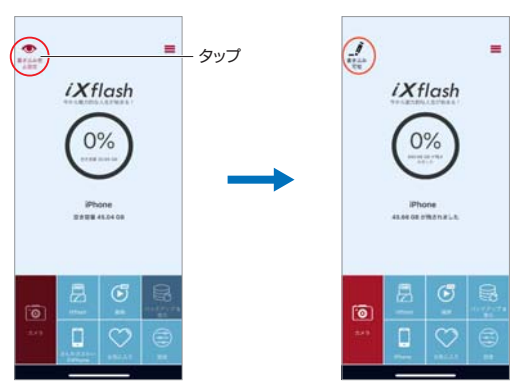

### ■データの復元方法

(1)「復元」は、iXflash内に少なくとも1つのバックアップフォルダが存在する場合にのみ、 使用できます。

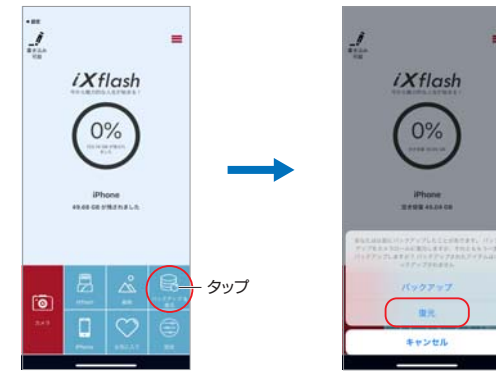

(2)デ ータを復元する方法を 選択します。

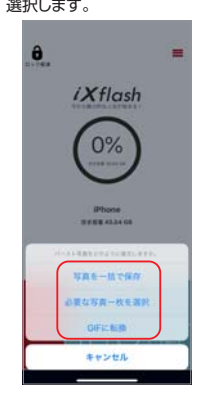

### ■データの圧縮方法

(1)ファイルを選択して、zipをタップ します。

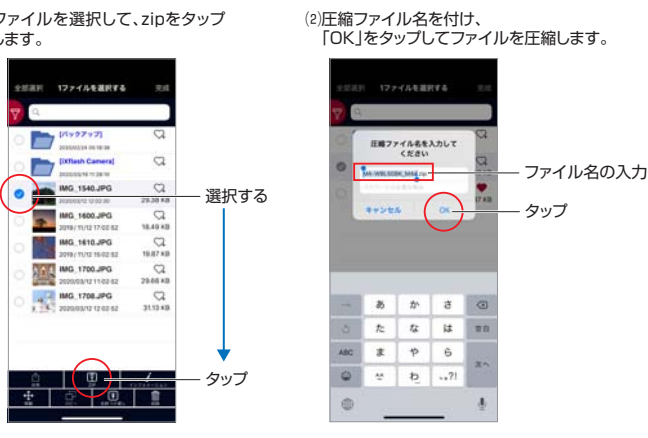

### ■データの解凍方法

(1)zipファイルを選択して、解凍を タップします。 1ファイルを選択する P MA-WELSORK MA 0 P 選択する 2 AG 1600.JPC

#### (2) OK | をタップします。

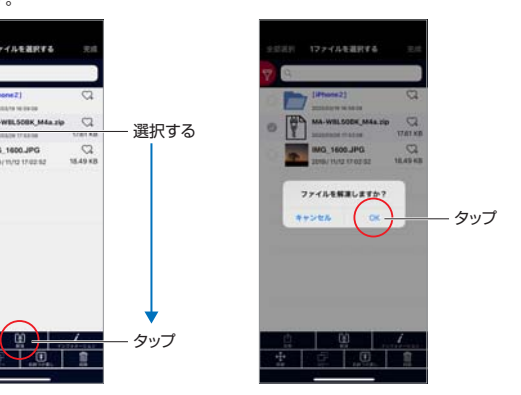

### ■データのアクセス方法 -

・最後にアクセスしたデータを見ることができます。

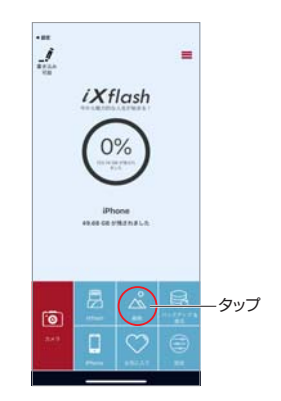

#### 15.保証規定

1.保証期間内に正常な使用状態でご使用の場合に限り品質を保証しております。万一保証期間内で 故障がありました場合は、弊社所定の方法で無償修理いたしますので、保証書を本製品に添えてお 買い上げの販売店までお持ちください。 2.次のような場合は保証期間内でも有償修理になります。

- (1)保証書を提示しただけない場合。 (2)所定の項目をご記入いただけない場合、 (3)故障の原因が取扱い上の不注意による場合。

- (4) 故障の原因がお客様による輸送・移動中の衝撃による場合。
  (5) 天変地異、ならびに公害や異常電圧その他の外部要因による故障及び損傷の場合。
- (6)譲渡や中古販売・オークション・転売転売などでご購入された場合。 3.お客様ご自身による改造または修理があったと判断された場合は、保証期間内での修理もお受け いたしかねます。
- 4.本製品の故障、またはその使用によって生じた直接、間接の損害については弊社はその責を負わ ないものとします。
- 5.本製品を使用中に発生したデータやプログラムの消失、または破損についての補償はいたしかね ます。
- 6.本製品は医療機器、原子力設備や機器、航空宇宙機器、輸送設備や機器などの人命に関わる設備 や機器、及び高度な信頼性を必要とする設備や機器やシステムなどへの組込みや使用は意図され ておりません。これらの用途に本製品を使用され、人身事故、社会的障害などが生じても弊社はい かなる責任も負いかねます。
- 修理ご依頼品を郵送、またはご持参される場合の諸費用は、お客様のご負担となります。
- 8.保証書は再発行いたしませんので、大切に保管してください。
  - 9.保証書は日本国内においてのみ有効です。

| 保証書                            |              | サンワち           | プライ | ′株式 | 会社 |
|--------------------------------|--------------|----------------|-----|-----|----|
| 型番: 🗌 600-IPL32GX3             | 600-IPL64GX3 | 600-IPL128GX3  |     |     |    |
| シリアルナンバー:                      |              |                |     |     |    |
| お客様・お名前・ご住所・TEL<br>販売店名・住所・TEL |              |                |     |     |    |
| 担当者名                           | 保証期間         | 間 3ヶ月 お買い上げ年月日 | 年   | 月   | в  |

本取扱説明書の内容は、予告なしに変更になる場合があります。 サンワサプライ株式会社

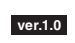

サンワダイレクト / 〒700-0825 岡山県岡山市北区田町1-10-1 TEL.086-223-5680 FAX.086-235-2381 CA/AE/KSpdf